## **Reschedule Ticket**

1. Enter PNR Number and Mobile number which is provided while booking ticket.

| GSRTC | Enjoy the rich heritage & warm hospitality of Gujarat with GSRTC<br>Avail Discount on premium and non premium services                                                                                                    | Home |
|-------|----------------------------------------------------------------------------------------------------|------|
|       | RESCHEDULE YOUR JOURNEY<br>Verify your Details and Re-Schedule your Journey Tickets                                                                                                    |      |
|       | PNR Number: + Transaction Password: Submit OTP Number: Reschedule                                                                                                    |      |
|       | Search Ticket:         Choose Reschedule Date           Enter your PNR Number and Transaction Password and<br>Submit and enter OTP Number and Reschedule.         Verify your Ticket and Choose a Date to Reschedule<br>your Journey. |      |
|       | GSRTC All Rights Reserved 2019                                                                                                    |      |

- 2. Enter OTP (OTP Sent to Mobile number provided while booking).
- 3. Click on Reschedule button.
- 4. Verify Journey details displayed in "RESCHEDULE YOUR JOURNEY"
- 5. Select your choice of Prepone /Postpone of Your journey

|                      | GSRTC           |                     |                     |              |                |                                                    |                     |                  |                        |         |                           |  |  |
|----------------------|-----------------|---------------------|---------------------|--------------|----------------|----------------------------------------------------|---------------------|------------------|------------------------|---------|---------------------------|--|--|
|                      |                 |                     |                     |              | RESCHEDULI     | E YOUR JOUI                                        | RNEY                |                  |                        |         |                           |  |  |
| PNR I                | Number:         |                     | G16238894           | 3            |                | Concession Name: GENERAL PUBLIC                    |                     |                  |                        |         |                           |  |  |
| Passe                | enger Start Pla | ce:                 | TEST FROM           |              |                |                                                    | Pass                | enger End Pla    | ace: TEST TO           |         |                           |  |  |
| Passenger Name: test |                 |                     |                     |              |                |                                                    | Pass                | enger Phone      | No: 9739059            | 359     |                           |  |  |
| Passe                | enger Informa   | tion                |                     |              |                |                                                    |                     |                  |                        |         |                           |  |  |
| No.                  | Ticket No       | Transaction<br>Date | Transaction<br>Time | Journey Date | Trip Code      | Seat No's                                          | Service<br>Category | Ticket<br>Status | Transaction<br>Done By | Counter | Amt<br>Paid/Refunded(Rs.) |  |  |
| 1                    |                 | 13-01-2023          | 16:00:24            | 28-02-2023   | 1930TESTFTESTT | 23                                                 | LOCAL               | CNF              |                        | ONLINE  | 73.00                     |  |  |
| _                    |                 |                     |                     |              |                |                                                    |                     |                  |                        |         |                           |  |  |
| Select               | t Post Pone /   | Pre Pone :          |                     |              |                |                                                    |                     |                  |                        |         |                           |  |  |
|                      |                 |                     |                     |              |                |                                                    |                     |                  |                        |         |                           |  |  |
|                      |                 | (                   | Post Pone           |              |                |                                                    |                     | O Pre            | Pone                   |         |                           |  |  |
|                      | Journey         | Date : 13/01/20     | 23 DD/MM            | //////)•     | From           | rom Time: 00:00 +24 нн:мм To Time: 23:59 +24 нн:мм |                     |                  |                        |         |                           |  |  |
|                      |                 |                     |                     |              |                |                                                    |                     |                  |                        |         |                           |  |  |

6. Select Date of Journey and click Search button.

7. Select service from service availability list and Click on **View Seats**.8. Select your preferable Seats/Birth, Provide Email ID, Mobile No, Passenger Details.

9. Select your Boarding Point and Dropping Point and Click Proceed.

| Trip Code               | Dept.1          | lime                     | Se                                                                                                    | ervice S           | itart P                                                  | oint                                                                                                    |         | Origi                                | • |                      | Desti                                            | nation                                 | Journey Hours | Fare      | Seat<br>Availability | View Seat |
|-------------------------|-----------------|--------------------------|----------------------------------------------------------------------------------------------------|--------------------|----------------------------------------------------------|----------------------------------------------------------------------------------------------------|---------|--------------------------------------|---|----------------------|--------------------------------------------------|----------------------------------------|---------------|-----------|----------------------|-----------|
| OCAL ORDINARY, Tota     | al Services : 1 |                          |                                                                                                    |                    |                                                          |                                                                                                    |         |                                      |   |                      |                                                  |                                        |               |           |                      |           |
| a-Booking Not Allowed ] | 19:3            | 30                       | TEST                                                                                                    | F FROM             |                                                          | T                                                                                                    | est Fro | m                                    |   |                      | TES                                              | т то                                   | 07:55         | INR 68.00 | 51                   | VIEW SEAT |
|                         | TESTF to TESTT  | - Onward Jo              | ourney da                                                                                                    | ey date 13/01/2023 |                                                          |                                                                                                    |         |                                      |   |                      |                                                  |                                        |               |           |                      |           |
|                         | Select Boarding | 6 W<br>7 M<br>8 A<br>8 A | 0         15 W           7 W         14 M           7 M         14 M           8 A         13 A           9 A         12 A           9 A         12 A           10 W         11 W |                    | 25 W<br>24 M<br>23 A<br>23 A<br>22 A<br>21 W<br>Select A | 22 W 22 W<br>24 M 22 M<br>24 M 22 M<br>24 M 22 M<br>24 M 22 M<br>25 M 22 M<br>25 M 25 M<br>25 M 25 M<br>25 M 25 M |         | 30 W<br>37 M<br>38 A<br>30 A<br>40 W |   | 50 80 ±0 ±0 ≤0 50 50 | Seat No(s)<br>Email Id<br>Mobile No<br>Passenger | :<br>:<br>Infomation<br>:<br>CLOSE PRA |               | •         |                      |           |
|                         | TEST FROM       | TEST FROM19:30           |                                                                                                    | ~                  |                                                          | TEST                                                                                                    | TO03    | :25                                  |   | ~                    |                                                  |                                        |               |           |                      |           |
|                         |                 | l                        | Ladies                                                                                                    | Seat               | Ava                                                      | lable Seat 📃 Selected Seat                                                                                        |         |                                      |   | <b>2</b> 8           | ooked Seat                                       |                                        |               |           |                      |           |

- 10. Click **Book** button to confirm
- 11. Verify your Reschedule Booking details and Pay the Difference amount if any.

<u>Note</u>: In case any Class of Service changed / Boarding Point / Dropping Point changed, Need to pay the Difference amount.

## <u>રીશેડયુલ ટીકીટ</u>

1. પી. એન આર. નંબર અને મોબાઇલ નંબર દાખલ કરો જે ટિકિટ બુક કરતી વખતે આપવામાં આવેલ છે

| GSRTC    | Enjoy the rich heritage & warm hospitality of Gujarat with GSRTC<br>Avail Discount on premium and non premium services                                                                                                    | Home |
|----------|----------------------------------------------------------------------------------------------------|------|
|          | RESCHEDULE YOUR JOURNEY<br>Verify your Details and Re-Schedule your Journey Tickets                                                                                                    |      |
|          | PNR Number: + Transaction Password: Submit                                                                                                    |      |
|          | OTP Number:<br>Reschedule                                                                                                    |      |
| <b>6</b> | Search Ticket:         Choose Reschedule Date           Enter your PNR Number and Transaction Password and<br>Submit and enter OTP Number and Reschedule.         Verify your Ticket and Choose a Date to Reschedule<br>your Journey. |      |
|          | © GSRTC All Rights Reserved 2019                                                                                                    |      |

- 2. OTP દાખલ કરો (બુકિંગ વખતે આપેલા મોબાઇલ નંબર પર ઓટીપી મોકલવામાં આવ્યો છે).
- 3. રીશેડ્યુલ બટન પર ક્લિક કરો

- 4. RESCHEDULE YOUR JOURNEY માં પ્રદર્શિત થતી વિગતો ચકાસો
- 5. તમારી મુસાફરીના પ્રીપોન/પોસ્ટપોન માટેની તમારી પસંદગી પસંદ કરો

|        | GSRTC          |                     |                     |              |                |                                                     |                     |                  |                        |         |                           |  |
|--------|----------------|---------------------|---------------------|--------------|----------------|-----------------------------------------------------|---------------------|------------------|------------------------|---------|---------------------------|--|
| 9      |                |                     |                     |              |                |                                                     |                     |                  |                        |         |                           |  |
|        |                |                     |                     |              | RESCHEDULE     | E YOUR JOUR                                         | RNEY                |                  |                        |         |                           |  |
| PNR N  | Number:        |                     | G162388948          | 8            |                | Concession Name: GENERAL PUBLIC                     |                     |                  |                        |         |                           |  |
| Passe  | nger Start Pla | ce:                 | TEST FROM           |              |                |                                                     | Pas                 | senger End Pl    | ace: TEST TO           |         |                           |  |
| Passe  | nger Name:     |                     | test                |              |                | Passenger Phone No: 9739059359                      |                     |                  |                        |         |                           |  |
| Passe  | enger Informa  | tion                |                     |              |                |                                                     |                     |                  |                        |         |                           |  |
| No.    | Ticket No      | Transaction<br>Date | Transaction<br>Time | Journey Date | Trip Code      | Seat No's                                           | Service<br>Category | Ticket<br>Status | Transaction<br>Done By | Counter | Amt<br>Paid/Refunded(Rs.) |  |
| 1      |                | 13-01-2023          | 16:00:24            | 28-02-2023   | 1930TESTFTESTT | 23                                                  | LOCAL               | CNF              |                        | ONLINE  | 73.00                     |  |
|        |                |                     |                     |              |                |                                                     |                     |                  |                        |         |                           |  |
| Select | Post Pone / I  |                     |                     |              |                |                                                     |                     |                  |                        |         |                           |  |
|        |                |                     |                     |              |                |                                                     |                     |                  |                        |         |                           |  |
|        |                | (                   | Post Pone           |              |                |                                                     |                     | O Pre            | Pone                   |         |                           |  |
|        | Journey [      | Date : 13/01/20     | 23 (DD/MM           | I/YYYY)*     | From           | From Time: 00:00 +24 HH:MM To Time: 23:59 +24 HH:MM |                     |                  |                        |         |                           |  |
|        |                |                     |                     | _            |                |                                                     |                     |                  |                        |         |                           |  |

- 6. મુસાફરીની તારીખ પસંદ કરો અને સર્ચ બટન પર ક્લિક કરો
- 7. Service availability યાદી માથી service પસંદ કરો અને View Seats પર ક્લિક કરો
- તમારી પસંદગીની સીટ/સોફો પસંદ કરો, ઈમેલ આઈડી, મોબાઈલ નંબર, પેસેન્જરની વિગતો આપો
- 9. તમારો બોર્ડિંગ પોઇન્ટ અને ડ્રોપિંગ પોઇન્ટ પસંદ કરો અને proceed પર ક્લિક કરો

| Trip Code                                  | Dept.T                                           | ime        | 5      |      |     | oint       |            | Origi     |        |   | Desti      | nation                                           | Journey Hours                          |                       | Seat<br>Availability | View Seats |
|--------------------------------------------|--------------------------------------------------|------------|--------|------|-----|------------|------------|-----------|--------|---|------------|--------------------------------------------------|----------------------------------------|-----------------------|----------------------|------------|
| OCAL ORDINARY, Tot                         | al Services : 1                                  |            |        |      |     |            |            |           |        |   |            |                                                  |                                        |                       |                      |            |
| 1930TESTFTESTT<br>(a-Booking Not Allowed ) | 19:3                                             | 0          | TEST   | FROM |     | 1          | lest Fro   | m         |        |   | TES        | т то                                             | 07:55                                  | INR 68.00             | 51                   | VIEW SEAT  |
|                                            | TE STF to TE STT - Onward Journey date 13/012023 |            |        |      |     |            |            |           |        |   |            |                                                  |                                        |                       |                      |            |
|                                            | Ø                                                |            |        |      |     |            |            |           |        |   |            | Seat No(s)<br>Email Id<br>Mobile No<br>Passenger | :<br>c<br>Infomation<br>*<br>CLOSE PRO | *<br>*<br>*<br>*<br>* | •                    |            |
|                                            | Select Boarding                                  | Point & Ta | me :   |      |     | Select A   | lighting P | oint & Ti | ne     |   |            |                                                  |                                        |                       |                      |            |
|                                            | TEST FROM                                        | 19:30      |        | •    |     | TEST       | TO03       | :25       |        | ~ |            |                                                  |                                        |                       |                      |            |
|                                            |                                                  | 1          | Laties | Seat | Avi | elable Sea |            | ) Selecte | d Seat |   | ocked Seat |                                                  |                                        |                       |                      |            |

- 10. પુષ્ટિ કરવા માટે બુક બટન પર ક્લિક કરો
- 11. તમારી રીશેડયુલ બુકિંગ વિગતો યકાસો અને જો કોઈ તફાવત ની ૨કમ હોય તો તફાવતની ૨કમ ચૂકવો.